## Jaggaer e-Procurement Receipt of Goods

## Requisitioner: Receivers

When you receive your shipment from the vendor you must create a receiver in Jaggaer. This lets accounts payable know that you have received your items and helps with the 3 way match.

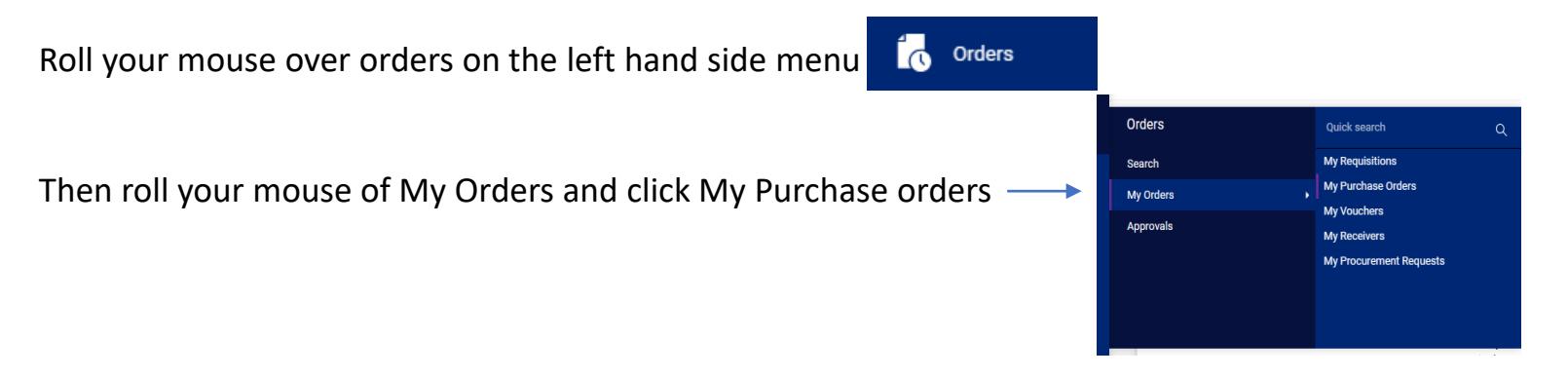

All your POs will display. Click on the PO number that you are marking received. Your PO will open on the summary tab.

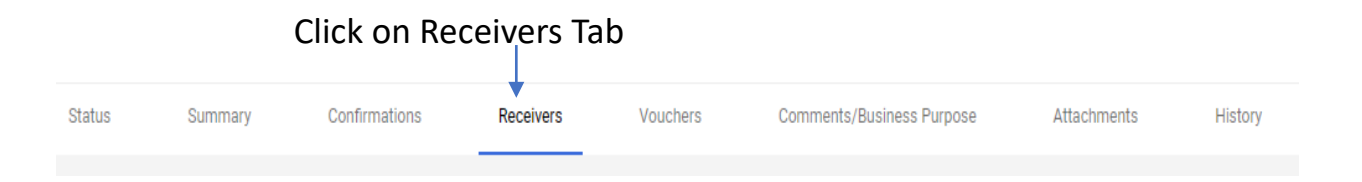

## Requisitioner: Receivers

After click on the receivers tab you will be presented with this box. Click on the + sign to create a receiver.

| Records found: 0                    | + |
|-------------------------------------|---|
| There are no receivers for this PO. |   |

## Another box will appear and here you will click on Create Quantity Receiver

| U001809: Create Receiver |             |                |        |                   | ×            |
|--------------------------|-------------|----------------|--------|-------------------|--------------|
| Item                     | Catalog No. | Size/Packaging |        | Unit Price        | $\checkmark$ |
| 1 syringes               | 12345       | EA             |        | 2.00              | $\checkmark$ |
|                          |             |                | Create | Quantity Receiver | Cancel       |

You will brought to the section where you create the receiver. Enter the item quantity that you received. Then click the complete button on the upper right of the screen

| PO • U001809 |             |                    |            | <del>e</del> 🗆 |
|--------------|-------------|--------------------|------------|----------------|
| Line Item    | Catalog No. | Quantity           | Status     |                |
| 1 syringes   | 12345       |                    | Received 🗸 | 8 ti i 🗌       |
|              |             | 😣 Invalid quantity |            |                |